<目次>

- 既存のアカウントの設定を確認/修正する場合 …………………………4ページ

## <注意事項>

お使いの「Becky! (Windows11)」のバージョンにより、機能・画面名や操作手順が異なる場合がございます。

# Becky! Ver.2(Windows11) POP 設定方法

<メールソフトを手動で設定する> ※新規でアカウントを作成する場合

## 1. お使いの PC 内から「Becky!Ver.2」を起 動します

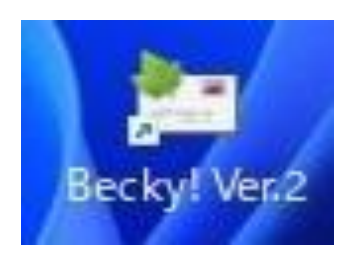

2. 「データフォルダの指定」画面で「新規フ オルダを作成」を選択し、「OK」をクリ ックします

| データフォルダの指定                                                      |             | ×     |
|-----------------------------------------------------------------|-------------|-------|
| Becky!が使用するデータフォルダのフォルダ名を、完全な<br>Ci¥Users¥taro¥Documents¥Becky¥ | パス名で入力して下さい |       |
| ●新規フォルダを作成(N)                                                   |             | 参照(B) |
| ○ 既任のフォルタを選択(C)                                                 | ОК          | キャンセル |

※パス名の"taro"は、お客様によって異なります

 「メールアカウントの追加」画面で以下の ように設定し、「OK」をクリックします

| 1 101122200                                 | 週秒                           | ch_taro@**.cy                           | berhome.ne.jp   |
|---------------------------------------------|------------------------------|-----------------------------------------|-----------------|
| 名前                                          | 山田                           | 太郎                                      |                 |
| メールアドレス                                     | ch_ta                        | ro@**.cyberhom                          | e.ne.jp         |
| 受信プロトコル                                     | P):                          | POP3                                    | ~               |
| 受信プロトコル<br>「受信プロトコル<br>プロバイダによっ<br>ートしている場合 | P):<br>ノは、通<br>てはサー<br>合があり。 | POP3<br>「常は「POP3」です<br>-バー上にメールを<br>ます。 | t。<br>置くIMAP4をサ |

- ・メールボックスの通称(X): [メールアドレス] を入力
   例) ch\_taro@\*\*.cyberhome.ne.jp
   ※@の後ろの"\*\*"は、お客様によって異なります
- 名前(N): [名前] を入力(漢字、ローマ字など 任意のものを入力)
   例)山田太郎
   ※差出人名として表示されます
- ・ メールアドレス(A): [メールアドレス] を入力
   例) ch\_taro@\*\*.cyberhome.ne.jp
   ※@の後ろの"\*\*"は、お客様によって異なります
- ・ 受信プロトコル(P): POP3 を選択

## 4. 「Message from Becky!」画面で 「OK」をクリックします

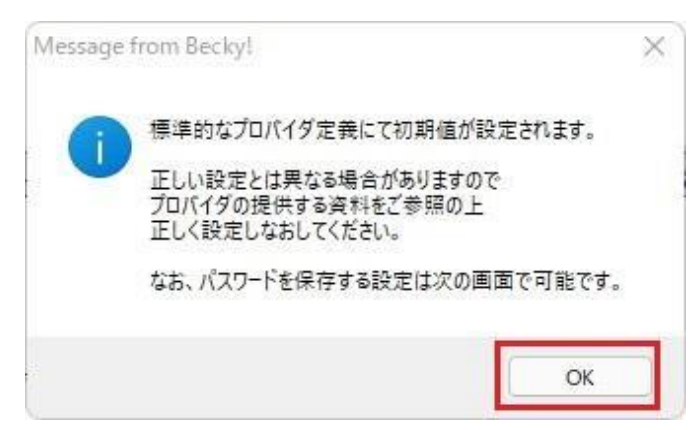

## 5.「設定」画面で「基本設定」タブをクリッ クし、以下のように設定します

| 入一10/1997入名(X):                   | ch_taro@**.cyberhome.ne.jp                                                                              | 🖸 巡回対象                     |
|-----------------------------------|----------------------------------------------------------------------------------------------------|----------------------------|
| 基本設定 接続                           | メール作成受信 詳細                                                                                              |                            |
| 個人情報<br>名前(N):                    | 山田太郎                                                                                                    |                            |
| メールアドレス(A):                       | ch_taro@**.cyberhome.ne.jp                                                                              |                            |
| サーバー情報                            | 受信プロトコル(T): PO                                                                                          | P3 ~                       |
| POP3サーバー(受                        | 信) pop.cyberhome.ne.jp                                                                                  | POP3S                      |
| SMTPサーバー(送                        | 结合) smtp.cyberhome.ne.jp 〇 OP25                                                                         | B 🗹 SMTPS                  |
| ユーザーID(U): (<br>認証方式<br>☑ 受信メールをサ | ch_taro@**.cyberhome.nr パスワード(P): ●●●●<br>標準 ○ APOP ○ CRAM-MD5 ○ NTLM ○ O<br>ーパーに残す(L) 0 ♀ 日後に削除 (0の場合削 | ●●●●●●●<br>Auth2<br>I除しない) |
|                                   | • 프ሎ미스키 비뷰 비 수수] ㅋ! ㅋㅋ                                                                                  |                            |
| POP3/IMAPサーバ・<br>プロバイダ提供の資        | - ・ 文値用のメールシーハー名を入力します。<br>料を参考に、間違いなく入力して下さい。                                                          |                            |
| POP3/IMAPサーバ-<br>プロバイダ提供の資        | - ・ 支信用のメールシーハー名を入力しよう。<br>料を参考に、間違いなく入力して下さい。                                                          | D) Ev:3.0                  |

### ■個人情報

- 名前(N): [名前] を入力(漢字、ローマ字等任意のものを入力)
   例)山田太郎
   ※差出人名として表示されます
- ・メールアドレス(A): [メールアドレス] を入力
   例) ch\_taro@\*\*.cyberhome.ne.jp
   ※@の後ろの"\*\*"は、お客様によって異なります

### ■サーバー情報

- ・ 受信プロトコル(T): POP3 が選択されている ことを確認
- POP3 サーバー(受信):
   pop.cyberhome.ne.jp が入力されていること
   を確認
- ・ POP3S チェックボックス: チェックあり
- SMTP サーバー(送信)(S):
   smtp.cyberhome.ne.jp が入力されていること を確認
- ・ OP25B チェックボックス : チェックなし
- ・ SMTPS チェックボックス : チェックあり
- ユーザーID(U): [メールアドレス] が入力されていることを確認
   例) ch\_taro@\*\*.cyberhome.ne.jp
   ※@の後ろの"\*\*"は、お客様によって異なります

- パスワード(P): [メールアドレスパスワード] が入力されていることを確認
   ※セキュリティ保護のため、パスワードは「●」で表示 されます
- 認証方式(H):標準が選択されていることを 確認
  - ※「標準」以外が選択されていた場合は「標準」を 必ず選択してください
- ・ 受信メールをサーバーに残す(L):
   チェックあり
- ・ [] 日後に削除(0の場合削除しない)(D):
   0を入力
- 6.「接続」タブをクリックし、「接続方法」 で「LAN 接続」が選択されていることを 確認します

| -ルハックス名(入):                                                            | ch_taro@**.cyberh                           | ome.ne.jp   | 🕑 巡回対象                 |
|------------------------------------------------------------------------|---------------------------------------------|-------------|------------------------|
| 本設定 接続                                                                 | メール作成 受信                                    | 詳細          | 29 No                  |
| 接続方法                                                                   |                                             |             |                        |
| O LAN接続                                                                |                                             |             |                        |
| ○ダイヤルアップ(                                                              | l):                                         |             | 一 強制的に接続し直す(F)         |
| ダイヤルアップの語                                                              | 定(下記設定はダイヤ川                                 | アップエントリズとにも | 足存されます)                |
| 占新切断(Δ)・                                                               |                                             |             | ★町はつ 10 ▲ ▲            |
|                                                                        |                                             |             |                        |
| リタイヤル回数(                                                               | E): 0 Ç 9:                                  | 9イヤル間隔(T):  | 0 📮 秒                  |
| - ユーザー認証                                                               |                                             |             |                        |
| 01917127                                                               | ノネットワーク」に保存され                               | (いるユーサーIDとハ | スワートを使用                |
| ()X-1011-T                                                             | ーIDとハスワートを使用                                |             |                        |
| ONTO #                                                                 | いいいつロビた体田                                   |             |                        |
| ○以下のユーザー<br>フーザー                                                       | -IDとパスワードを使用                                |             | 1                      |
| 〇以下のユーザー<br>ユーザー                                                       | -IDとパスワードを使用<br>D(U):                       |             | ]                      |
| 〇 以下のユーザ-<br>ユーザー<br>パスワー                                              | -IDとパスワードを使用<br>D(U):<br>ド(P):              |             |                        |
| ○ 以下のユーザー<br>ユーザー<br>パスワー                                              | -IDとパスワードを使用<br>ID(U):<br>ド(P):<br>MTPサーバー: |             |                        |
| <ul> <li>○以下のユーザ・<br/>ユーザー</li> <li>パスワー</li> <li>この接続専用のSM</li> </ul> | -IDとパスワードを使用<br>ID(U):<br>ド(P):<br>MTPサーパー: |             |                        |
| ○ 以下のユーザ-<br>ユーザー<br>パスワー<br>この接続専用のSM                                 | -IDとパスワードを使用<br>D(U):<br>ド(P):<br>MTPサーパー:  |             |                        |
| ○ 以下のユーザー<br>ユーザー<br>パスワー<br>この接続専用のSM                                 | -IDとパスワードを使用<br>D(U):<br>ド(P):<br>MTPサーパー:  |             | 20142 (AM ANDA) TO 1 0 |

7.「詳細」タブをクリックし、赤枠内を以下 のように設定します

※その他項目は任意で設定します

| メールボックス名(X): c                                                                                                    | h_taro@**.cyber                                                           | home.ne.jp                                                                                                    | 🕑 巡回対象(/                                                                                  |
|----------------------------------------------------------------------------------------------------|---------------------------------------------------------------------------|----------------------------------------------------------------------------------------------------|-------------------------------------------------------------------------------------------|
| 基本設定 接続 メ                                                                                                    | -ル作成 受信                                                                   | 詳細                                                                                                    |                                                                                           |
| サーバーのボート番号<br>SMTP:465 (<br>POP3:995 (<br>IMAP4:143 (                                                                                                    | (標準: 25)<br>(標準: 110)<br>(標準: 143)                                        | SMTP認証 □<br>□ CRAM-MD5<br>ユーザーID(U):<br>パスワード(O):                                                                                                    | OAuth2を使用<br>🕑 LOGIN 🕑 PLAIN                                                              |
| SSL/TLS関連                                                                                                    |                                                                           | ※省略時は受信用                                                                                                    | のIDとパスワードを使用                                                                              |
| 受信用(C): デフォルト<br>送信用(I): デフォルト                                                                                                    |                                                                           | POP before SMTP<br>認証後 300 5U利                                                                                                    | を使用<br>M待つ 認証用サーバー(A)                                                                     |
| □証明書を検証した                                                                                                    | 1(5)                                                                      |                                                                                                    |                                                                                           |
| <ul> <li>□ 証明書を検証しない</li> <li>☑ クライアント証明書を</li> <li>IMAP関連</li> <li>IMAPフォルダ:</li> </ul>                                                                                                    | , <sup>1</sup> (S)<br>を使用(F) …                                            | ✓ ESMTPを使用(W) (S                                                                                                    | 5MTP認証には必須)<br>5MTP認証には必須)<br>ルグの未読数を更新(V)                                                |
| <ul> <li>□ 証明書を検証しない</li> <li>2 クライアント証明書を</li> <li>IMAP関連</li> <li>IMAPフォルダ:</li> <li>IMAPフォルダ:</li> <li>IMAPフォルダ:</li> </ul>                                                                    | , <sup>1</sup> (S)<br>を使用(F) …                                            | ✓ ESMTPを使用(W) (S ○ 接続時にフォ.<br>ごみ箱のフォルダ名:                                                                                                    | iMTP認証には必須)<br>IVグの未読数を更新(V)<br>Trash                                                     |
| <ul> <li>□ 証明書を検証しなし</li> <li>2 クライアント証明書を</li> <li>IMAP関連</li> <li>IMAPフォルグ:</li> <li>ごみ箱をサーパー上し</li> <li>□ 草稿をサーパー上に</li> </ul>                                                                 | ,)(S)<br>を使用(F)<br>に置く(T)<br>:置く(L)                                       | ✓ ESMTPを使用(W) (S □ 接続時にフォ<br>ごみ箱のフォルダ名:                                                                                                    | MTP認証には必須)<br>ルダの未読数を更新(V)<br>Trash<br>Draft                                              |
| <ul> <li>証明書を検証しなし</li> <li>クライアント証明書そ</li> <li>IMAP関連</li> <li>IMAPフォルダ:</li> <li>ごみ箱をサーバー上に</li> <li>草稿をサーバー上に</li> <li>送信済みをサーバー</li> <li>「タスク」をサーバー」</li> </ul>                               | い(S)<br>を使用(F)<br>に置く(T)<br>:置く(L)<br>-上に置く(E)<br>上に置く(K) □ 担             | <ul> <li>ESMTPを使用(W) (S</li> <li>接続時にフォ.<br/>ごみ箱のフォルダ名:</li> <li>草稿のフォルダ名:</li> <li>送信済みのフォルダ名:</li> <li>送信済みのフォルダ名:</li> <li>広信済みのフォルダ名:</li> </ul>              | MTP認証には必須)<br>ルグの未読数を更新(V)<br>Trash<br>Draft<br>Sent<br>H) □ ↑自動取得(Z)                     |
| <ul> <li>□ 証明書を検証しなし</li> <li>2 クライアント証明書を</li> <li>IMAP関連</li> <li>IMAPフォルダ:</li> <li>ごみ箱をサーバー上に</li> <li>□ 草稿をサーバー上に</li> <li>□ 送信済みをサーバー</li> <li>□ 「タスク」をサーバー」</li> <li>ブロファイル(R):</li> </ul> | A)(S)<br>を使用(F) …<br>に置く(T)<br>ご置く(L)<br>-上に置く(E)<br>上に置く(K) 日<br>封<br>声) | <ul> <li>ESMTPを使用(W) (S</li> <li>接続時にフォ.<br/>ごみ箱のフォルダ名:</li> <li>草稿のフォルダ名:</li> <li>送信済みのフォルダ名:</li> <li>法信済みのフォルダ名:</li> <li>ホームスペースを表示(I</li> <li>新打</li> </ul> | SMTP認証には必須)<br>ルダの未読数を更新(V)<br>Trash<br>Draft<br>Sent<br>H) □↑自動取得(Z)<br>現(W) 削除(D) 取込(Y) |

### ■サーバーのポート番号

- ・ SMTP: 465 を入力
- ・ POP3: <mark>995</mark> を入力
- ・ IMAP4: 143 が入力されていることを確認

### ■SSL/TLS 関連

- ・ 受信用(C): デフォルト が選択されていること
   を確認
- ・送信用(I): デフォルト が選択されていることを 確認

### ■SMTP 認証

- SMTP 認証: チェックあり
- OAuth2 を使用: チェックなし
- CRAM-MD5: チェックなし
- ・ LOGIN: チェックあり
- ・ PLAIN: チェックあり
- ・ ユーザーID(U): 空白 となっていることを確認
- ・ パスワード(0): 空白 となっていることを確認
- POP before SMTP を使用: チェックなし
   ※各種設定の入力にお間違いがないかご確認ください

## 8. 設定完了後、「OK」をクリックして設定 は完了です

| メールボックス                                   | 名(X):         | ch_taro@**.c       | yber | erhome.ne.jp    |          |         |        | 😡 巡回対象(/)  |     |
|-------------------------------------------|---------------|--------------------|------|-----------------|----------|---------|--------|------------|-----|
| 基本設定                                      | 接続            | メール作成 受            | 信    | 詳細              |          |         |        |            |     |
| サーバーの                                     | ポート番号         | ł                  |      | SMT             | P認証      | OAu     | th2を使用 | ŧ          |     |
| SMTP:                                     | 465           | (標準: 25)           |      |                 | CRAM-N   | 1D5 🖸   | OGIN   | 🕑 PLAIN    |     |
| POP3:                                     | 995           | (標準: 110)          |      | ユ <b>-</b> ザーI( | D(U):    |         |        |            |     |
| IMAP4:                                    | 143           | (標準: 143)          |      | パスワード           | (0):     |         |        |            |     |
| SSL/TLS                                   | 月連            |                    |      | ※省日             | 略時は受     | 信用のIDと  | パスワー   | ドを使用       |     |
| 受信用(C                                     | ): デフォ        | μh \               |      | D POP           | before S | MTPを使用  | 8      |            |     |
| 送信用(I)                                    | : デフォ         | ルト 、               | /    | 認証後             | 300      | ジ秒待つ    | 52 81  | E用サー/(-(A) |     |
| <ul> <li>ご 証明書</li> <li>2 クライフ</li> </ul> | を検証し<br>ツト証明: | ない(S)<br>書を使用(F) ・ |      | SMTP?           | を使用(W    | ) (SMTP | 認証には   | 必須)        |     |
| IMAP関連                                    | ŧ             |                    |      |                 |          |         |        |            |     |
| IMAP77                                    | ルダ:           |                    |      |                 | )接続時     | こフォルダの  | 未読数で   | 空更新(V)     |     |
| 🖸 ごみ箱                                     | をサーバー         | 上に置く(T)            |      | ごみ箱の            | フォルダ名    | :       | Trash  |            |     |
| □草稿を                                      | サーバーム         | -に置く(L)            |      | 草稿のフ            | オルダ名:    |         | Draft  |            |     |
| □ 送信湯                                     | 音みをサー         | バー上に置く(E)          |      | 送信済み            | ゆフォルク    | 7名:     | Sent   |            |     |
| 0 वित्रर्थ                                | リをサーバ         | -上に置く(K)           | □拉   | は張ネームス          | ペースを表    | 長示(H)   |        | 自動取得(Z)    |     |
| プロファイル(F                                  | (相            | <b>票</b> 準)        |      |                 | ~        | 新規(W)   | 削除     | (D)   取込   | (Y) |
|                                           |               |                    |      |                 |          |         |        |            |     |

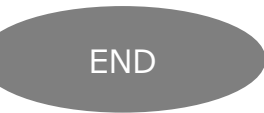

# Becky! Ver.2(Windows11) POP 設定方法

<メールソフトを手動で設定する>※作成済みアカウントの設定を変更する場合

## 1. お使いの PC 内から「Becky!Ver.2」を起 動します

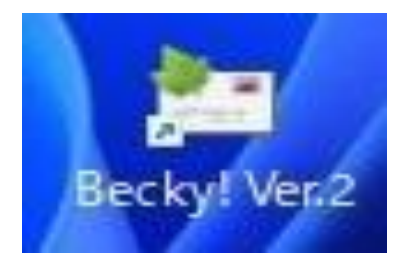

## 2. メール画面内でお使いのメールボックスを 選択した状態で、ヘッダーに表示されてい る「ツール」を選択します

Ell ch\_taro@\*\*.cyberhome.ne.jp - Becky!
 ファイル(F) 編集(E) 表示(V) メール(M) <u>ツール(D)</u> ヘルプ(H)
 シ ふ ふ ふ ふ い べ (Ell ch\_taro@\*\*.cyberhome.ne.jp)
 プロファイル名

※参照画像では「<u>ch\_taro@\*\*.cyberhome.ne.jp」と</u> 表示されている部分がメールボックスになります

## 3. 「ツール」内メニューにて「メールボック スの設定」をクリックします

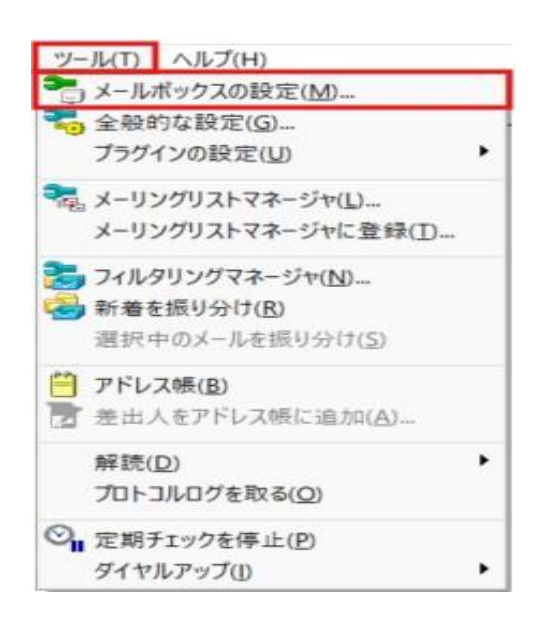

## 4. 「設定」画面で「基本設定」タブをクリッ クし、以下のように設定します

| (ールボックス名(X):                            | ch_ta                             | aro@**.cybert                | nome.ne.jp                  |                          | <b>2</b> j | 巡回対象  |
|-----------------------------------------|-----------------------------------|------------------------------|-----------------------------|--------------------------|------------|-------|
| 基本設定 接続                                 | x-1                               | レ作成 受信                       | 詳細                          |                          |            |       |
| 個人情報<br>名前(N):                          | 山田                                | 日太郎                          |                             |                          |            |       |
| メールアドレス(A):                             | ドレス(A): ch_taro@**.cyberhome.nejp |                              |                             |                          |            |       |
| サーバー情報                                  |                                   |                              |                             |                          |            |       |
|                                         |                                   |                              | 受                           | 言プロトコル(T):               | POP3       | ~     |
| POP3サーバー(受                              | 信)                                | pop.cyberh                   | ome.ne.jp                   |                          |            | POP35 |
| SMTPサーバー(送                              | (信)                               | smtp.cyber                   | nome.ne.jp                  |                          | OP258      | SMTPS |
| ユーザーID(U): の                            | h_tar                             | o@**.cyberho<br>○ APOP (     | me.ni パスワ<br>) CRAM-ME      | -ド(P): ●●                | O OAuth    | 2     |
| BUBL/JAV                                |                                   |                              |                             |                          |            |       |
| ◎ 受信メールをサ                               | -15-1                             | C残す(L)                       | 0 🔒 日後                      | とに削除(0の場                 | 合削除し       | ない)   |
| ■ 受信メールをサ<br>POP3/IMAPサーバー<br>プロバイダ提供の資 | -バーに<br>-: 受<br>料を参               | こ残す(L)<br>信用のメールサ<br>考に、間違いな | 0 ÷ 日8<br>-バー名を入け<br>く入力して下 | とに削除(0の4<br>コします。<br>さい。 | 8合前除し      | ない)   |

### ■個人情報

 名前(N): [名前]を入力(漢字、ローマ字等任 意のものを入力)
 例)山田太郎

※差出人名として表示されます

- ・メールアドレス(A): [メールアドレス] を入力
   例) ch\_taro@\*\*.cyberhome.ne.jp
   ※@の後ろの"\*\*"は、お客様によって異なります
- ■サーバー情報
- ・ 受信プロトコル(T): POP3 が選択されていることを確認
- POP3 サーバー(受信):
   pop.cyberhome.ne.jp が入力されていること
   を確認
- ・ POP3S チェックボックス: チェックあり
- SMTP サーバー(送信)(S):
   smtp.cyberhome.ne.jp が入力されていること を確認

- OP25B チェックボックス: チェックなし
   SMTPS チェックボックス: チェックあり
   ユーザーID(U): [メールアドレス] が入力されていることを確認
   例) ch\_taro@\*\*.cyberhome.ne.jp
   ※@の後ろの"\*\*"は、お客様によって異なります
   パスワード(P): [メールアドレスパスワード] が入力されていることを確認
   ※セキュリティ保護のため、パスワードは「●」で表示
- 認証方式(H):標準が選択されていることを確認
  - ※「標準」以外が選択されていた場合は「標準」を 必ず選択してください
- ・ 受信メールをサーバーに残す(L):
   チェックあり

されます

- ・ [] 日後に削除(0の場合削除しない)(D):
   0を入力
- 5.「接続」タブをクリックし、「接続方法」 で「LAN 接続」が選択されていることを 確認します

| 強制的に接続し直す(F)<br>1ます)<br>つ 10 ↓ 秒<br>り ↓ 秒 |
|-------------------------------------------|
| 強制的に接続し直す(F)<br>nます)<br>つ 10 ↓ 秒          |
| 強制的に接続し直す(F)<br>nます)<br>つ 10 ↓ 秒<br>D ↓ 秒 |
| 強制的に接続し直す(F)<br>nます)<br>つ 10 章 秒          |
| います)<br>つ <u>10 ↓</u> 秒                   |
| つう<br>10ま<br>秒                            |
| )<br>10 - 秒<br>10 - 秒                     |
| 1 秒                                       |
|                                           |
|                                           |
| を使用                                       |
|                                           |
|                                           |
|                                           |
|                                           |
|                                           |
|                                           |
|                                           |
|                                           |
|                                           |
|                                           |

6.「詳細」タブをクリックし、赤枠内を以下 のように設定します ※その他項目は任意で設定します

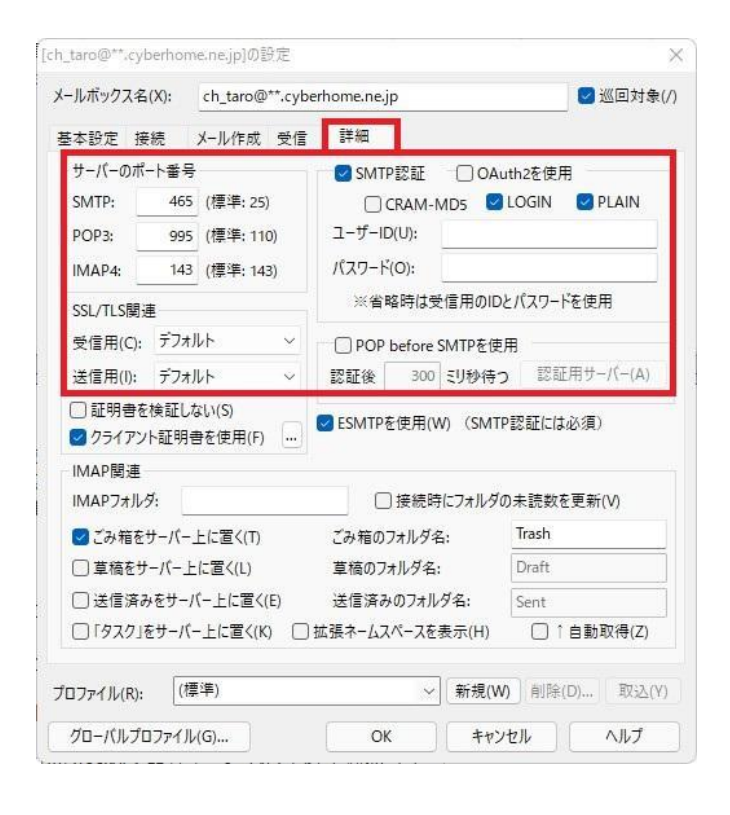

### ■サーバーのポート番号

- ・ SMTP: 465 を入力
- ・ POP3: 995 を入力
- ・ IMAP4: 143 が入力されていることを確認

### ■SSL/TLS 関連

- ・ 受信用(C): デフォルト が選択されていること
   を確認
- ・送信用(I): デフォルト が選択されていることを 確認

#### ■SMTP 認証

- ・ SMTP 認証: チェックあり
- OAuth2 を使用: チェックなし
- CRAM-MD5: チェックなし
- ・ LOGIN: チェックあり
- ・ PLAIN: チェックあり
- ・ ユーザーID(U): 空白 となっていることを確認
- ・ パスワード(0): 空白 となっていることを確認
- POP before SMTP を使用: チェックなし
   ※各種設定の入力にお間違いがないかご確認ください

# 7. 設定完了後、「OK」をクリックして設定 は完了です

| メールホックス                                   | ス名(X):              | ch_taro@**.cybe    | rhome.ne.jp            | 🗹 巡回対象(/       |
|-------------------------------------------|---------------------|--------------------|------------------------|----------------|
| 基本設定                                      | 接続                  | メール作成 受信           | 詳細                     |                |
| サーバーの                                     | )ポート番号              | 2                  | SMTP認証 OAuth2を         | 使用             |
| SMTP:                                     | 465                 | 6 (標準: 25)         | 🗌 CRAM-MD5 🛛 LOGII     | N 🕑 PLAIN      |
| POP3:                                     | 995                 | 5 (標準: 110)        | ユーザーID(U):             |                |
| IMAP4:                                    | 143                 | (標準: 143)          | パスワード(0):              |                |
| SSL/TLS                                   | 関連                  |                    | ※省略時は受信用のIDとパス         | フードを使用         |
| 受信用(                                      | c): デフォ             | <i>и</i> ь ~       | POP before SMTPを使用     |                |
| 送信用(                                      | ): デフォ              | 11.h ~             | 認証後 300 ミリ秒待つ          | 2証用サーバー(A)     |
| <ul> <li>□ 証明報</li> <li>☑ クライン</li> </ul> | 書を検証し<br>アント証明<br>凄 | ない(S)<br>書を使用(F) … | ☑ ESMTPを使用(W) (SMTP認証) | には必須)          |
| IMAPE                                     | 連<br>tルダ:           |                    | □ 接続時にフォルダの未読          | 数を更新(V)        |
| 🖸 ごみ箱                                     | ー<br>首をサーバー         | 上に置く(T)            | ごみ箱のフォルダ名: Tras        | h              |
| □草稿                                       | をサーバー」              | - に置く(L)           | 草稿のフォルダ名: Draf         | t              |
| () 送信                                     | 済みをサー               | バー上に置く(E)          | 送信済みのフォルダ名: Sent       | e (            |
| िष्ठित                                    | ク」をサーバ              | -上に置く(K) □ 拍       | 拡張ネームスペースを表示(H)        | ) ↑自動取得(Z)     |
|                                           | D) (#               | 重3年1               | ÷C±B(IAD) a            | Ré(D) Buza (V) |

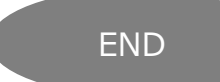